# 経審名人

# V2016.11

# <インストール手順書>

## (旧版(V2016)システム利用者用)

平成 28 年 11 月 1 日

株式会社エッサム

#### 目 次

| 1. | バージョンアップの流れ                  | 1  |
|----|------------------------------|----|
| 2. | 旧版データの待避方法                   | 2  |
| 3. | 旧版システムのアンインストール方法            | 4  |
| 4. | 新版(V2016.11)システムのインストール方法    | 6  |
| 5. | 新版(V2016.11)システム用データベースの復元方法 | 12 |
| 6. | 待避した旧版データの復元方法               | 13 |

#### 1. バージョンアップの流れ

旧版から新版(V2016.11)へのバージョンアップの流れは、次のフローのとおりです。

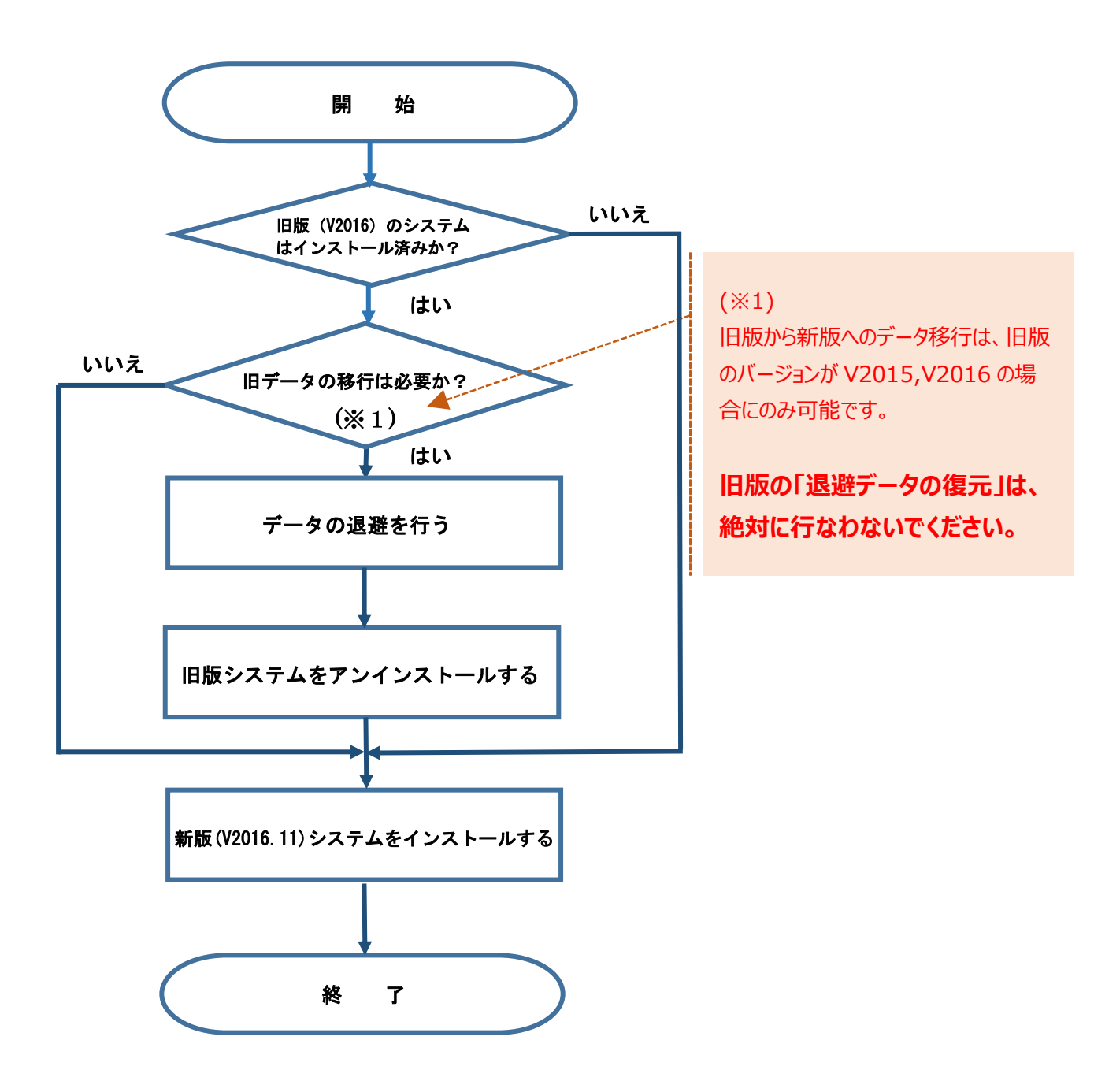

#### 2. 旧版データの待避方法

旧版にて使用していたデータの退避方法は次の通りです。

なお、旧版で使用していたデータが必要ない(新版システムで使用しない)場合には、当処理は不要です。 また、当処理において退避したデータを新版システムで利用する場合には、「6.待避した旧版データの復元方法」を 参照してください。

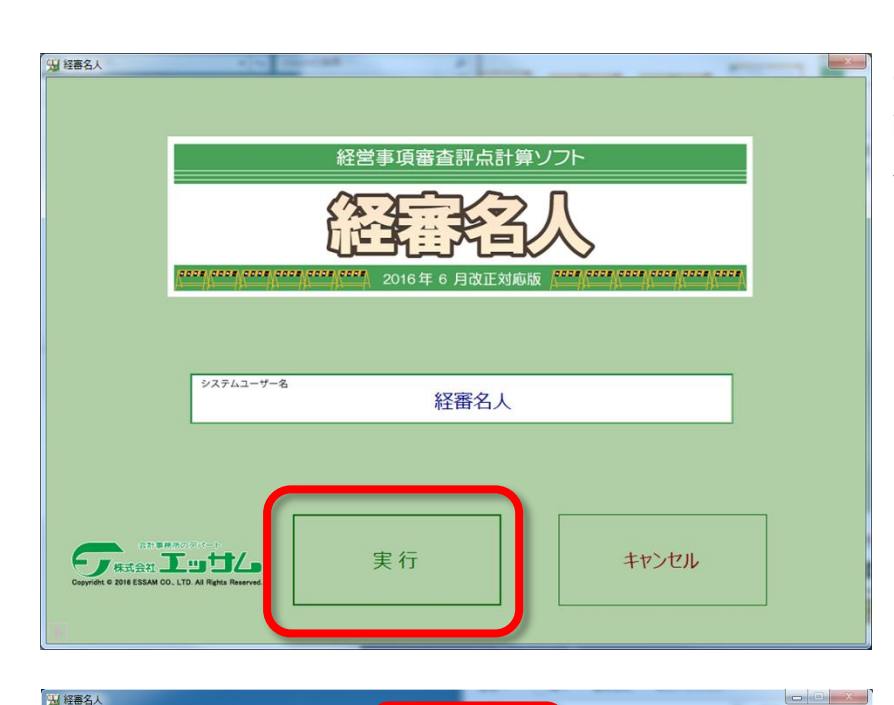

 1 旧版(経審名人(2016年6月 改正対応版))を起動後、「実行」ボ タンを選択してください。

| ファイル(F) 評点計算(H) シミュレーション(: | 5) 申請書類作成()) データ退避・復元(M) 「V2012,V2 13」からの移行(C) ヘルプ(V)                                                                                                    | <pre>/</pre> |
|----------------------------|----------------------------------------------------------------------------------------------------|--------------|
| 会社選択 商号または名称 (0001-        | 01) 株式会社エッサ 金データ復元(R)                                                                                                    | (M)]を選       |
| 新規登録・修正 全顧客を表示             | 新可申請顧客の →表 指定データ復元(S) 「 「 「 」 「 」 「 」 「 」 「 」 「 」 」 「 」 」 「 」 」 「 」 」 「 」 」 「 」 」 」 「 」 」 」 「 」 」 」 」 「 」 」 」 」 「 」 」 」 」 」 」 」 」 」 」 」 」 」 」 」 」 」 」 」 」                                                                                                    |              |
| 処理進択 石 コード 枝織              |                                                                                                    | 全データ         |
| 2221-222 1 0001 01         | 株式会社10月1日 120月1日 120月11日 120月11日 120月11日 120月11日 120月11日 120月11日 120月110月1日 120月11日 120月1110月1日 120月11日 120月11日 120月111日 11月11日1日1日 1月 |              |
| 9210-939                   |                                                                                                    |              |
| ランク基準登録                    |                                                                                                    |              |
|                            |                                                                                                    |              |
|                            |                                                                                                    |              |
| (処理内容)                     |                                                                                                    |              |
| 基本項目                       |                                                                                                    |              |
| 経営状況                       |                                                                                                    |              |
| 社会性                        |                                                                                                    |              |
| 技術職員                       |                                                                                                    |              |
| 完成工事                       |                                                                                                    |              |
| 激変緩和                       |                                                                                                    | _            |
| 総合評点(P)                    |                                                                                                    |              |
|                            |                                                                                                    |              |
|                            |                                                                                                    |              |
|                            |                                                                                                    | 12 1/20      |
| (a) (b)                    | X(D) ア(エン返避・復元(M)) 1 V20.                                                                                                    | 12, V20.     |
| Eh Wil                     |                                                                                                    | L            |
| 終了                         | 全データ退避(B)                                                                                                    |              |
|                            | vtt A                                                                                                    |              |
| STATUS 画面上の会社データー覧表から、処理する |                                                                                                    |              |
|                            | ±) -91g/L(N)                                                                                                    |              |
|                            |                                                                                                    |              |
|                            | えのみま ビウデーク海元(c)                                                                                                    | -            |
|                            | 100012 指定ノージ疫儿(3)                                                                                                    | 一一次          |
|                            |                                                                                                    |              |
|                            | the second second second second second second second second second second second second second second second se                                                                                                    |              |
|                            | 号または名称   期                                                                                                    | 首年月日         |
|                            |                                                                                                    |              |
|                            | in the second second second second second second second second second second second second second second second                                                                                                    |              |
|                            |                                                                                                    | ~ ~ ~ ~      |

② 画面上部の「データ退避・復元
 (M)」を選択後、サブメニューの中から
 「全データ退避(B)」を選択してください。

| 2アイリノ(F) 詳細計算(H) シミュレー:         金 荘 屋 駅         新規建築・修正         処 理 屋 沢         評点計算         ジュレーション         シュレーション         シンロション         シンロション         ジンロション         シンロション         シンロション         シンロション         シンロション         シンロシン         シンロシン         シンロシン         シンロシン         シンロシン         ジョン         ジョン         ジョン         シンロシン         ジョン         ジョン         ジュン         ジョン         ジョン | <ul> <li>ション(5) 申請證據作成(0) データ返車・億)</li> <li>(0001-01) 様式会社エッサム</li> <li>(次回 百号または名称)</li> <li>(水回 百号または名称)</li> <li>(1) 様式会社エッサム</li> </ul> | 正(M) 「V2012,V2013] からの時行(C) ヘルプ(V)            ・          ・          ・ | <ol> <li>データ「退避」<br/>示されますので、「<br/>ください。</li> </ol> | 確認ダイアログが表<br>はい(Y)」を選択して |
|----------------------------------------------------------------------------------------------------|----------------------------------------------------------------------------------------------------|-----------------------------------------------------------------------|-----------------------------------------------------|--------------------------|
| <u>印 刷</u><br><b> 秋 了</b>                                                                                                    | 理する会社データを選択してください                                                                                                    | 退避<br>経審名人のデータを退避しま<br>データの退避先を指定してく<br>(はい(Y)                        | ズ<br>.ださい。<br>いいえ(N)                                |                          |

| 1日 経審名人のデータの退避指定                                            | ④「経審名人のデータの退避指定」ダ    |
|-------------------------------------------------------------|----------------------|
| Come KeiShin 、 Database 、 BackUp 、 4 BackUpの検索              | イアログが開きますので、退避データを   |
| 整理 ▼ 新しいフォルダー 8== ▼ 🕑                                       | 保存する場所を指定した後、「保存     |
| ▲ ミュージック ^ 名前 ^ 更新日時 種類 ▲                                   | (S)」を選択してください。       |
| ■ コンピューター                                                   | なお、退避データの標準ファイル名は、   |
| 💒 Acer (C:)                                                 | 「KT2016 処理年月日 処理時    |
|                                                             |                      |
| ファイル名(N): KT2016_20161024_171859.BAK                        | この名称で良い場合には、「保存(S)」  |
| ファイルの種類( <u>I</u> ): バックアップファイル(*.BAK)                      | を、また、名称を変更する場合には適    |
|                                                             | 切な名称を付与した後、「保存(S)」を  |
|                                                             | 選択してください。            |
| <ul> <li>フォルダーの非表示</li> <li>保存(S)</li> <li>キャンセル</li> </ul> |                      |
| 退避処理                                                        | ⑤ 退避処理が終了すると左図のダイ    |
|                                                             | アログが表示されます。          |
| ● 「「」」「「」」 「」 「」 「」 「」 「」 「」 「」 「」 「」 「」                    | 保存した場所、及び保存したファイル名   |
| C:¥KeiShin¥Database¥BackUp¥KT2016_20161024_171859.BAK       | を確認した後「OK」を選択してください。 |
|                                                             |                      |
|                                                             | 以上で、旧版データの退避処理は終     |
| ОК                                                          | 了です。                 |
|                                                             |                      |

### 3. 旧版システムのアンインストール方法

旧版システムのアンインストール方法は次の通りです。

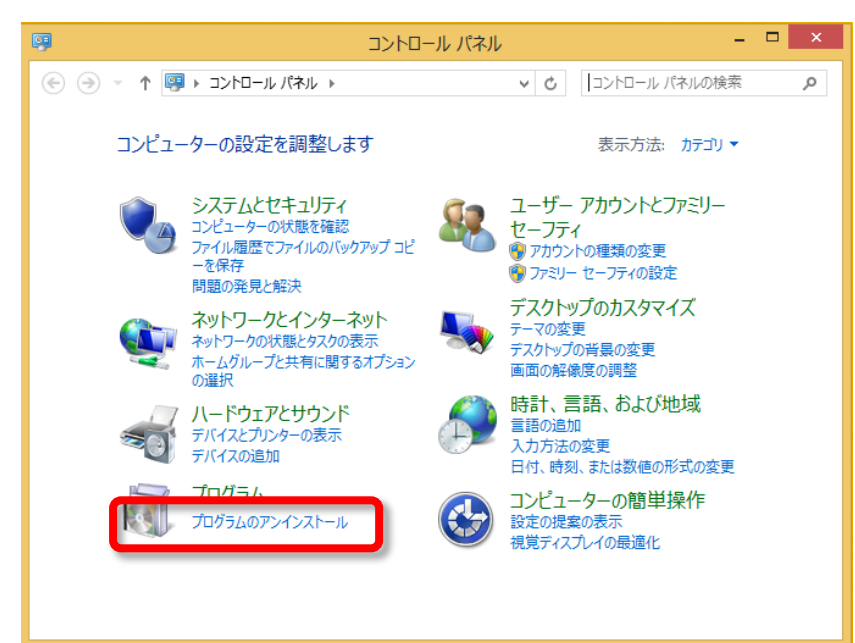

 「コントロールパネル」を開いた後、コ ントロールパネル内の「プログラムのアンイ ンストール」を開いてください。

|                                                                 | プログラムと機能                                                                                                    |                                                                                                    |        | ×  |
|-----------------------------------------------------------------|----------------------------------------------------------------------------------------------------|----------------------------------------------------------------------------------------------------|--------|----|
| لر–۵۲<۵ → 🕅 ۲ → 🤄 🛞                                             | ,パネル > プログラム > プログラムと機能 > ℃                                                                                                    | プログラムと機能の検索                                                                                                    |        | P  |
| コントロール パネル ホーム<br>インストールされた更新プログラムを<br>表示<br>Windows の機能の有効化または | プログラムのアンインストールまたは変更<br>プログラムをアンインストールするには、一覧からプログラムを選択して〔フ<br>をかりかりします。                                                                                                    | アンインストール]、[変更]、ま                                                                                                    | たは [修復 | [] |
| 無効化                                                             | 整理 ▼                                                                                                    |                                                                                                    | 8      | 0  |
|                                                                 | 名前                                                                                                    | 発行元                                                                                                    |        | ^  |
|                                                                 | <ul> <li>Microsoft SQL Server 2012 セットアップ(日本語)</li> <li>Microsoft Visual C++ 2008 Redistributable - x64 9.0.3</li> <li>Microsoft Visual C++ 2008 Redistributable - x86 9.0.3</li> <li>Microsoft Visual C++ 2010 x64 Redistributable - 10.0</li> <li>Microsoft Visual C++ 2010 x86 Redistributable - 10.0</li> <li>Microsoft Visual C++ 2010 x86 Redistributable - 10.0</li> <li>SQL Server 2012 用 SQL Server Browser</li> </ul> | Microsoft Corporation<br>Microsoft Corporation<br>Microsoft Corporation<br>Microsoft Corporation<br>Microsoft Corporation<br>Microsoft Corporation<br>Microsoft Corporation |        |    |
|                                                                 | 型 经寄名人V2016                                                                                                    | VMWare, Inc.<br>株式会社エッサム                                                                                                    |        |    |
|                                                                 | ¢                                                                                                    |                                                                                                    |        | >  |
|                                                                 | 現在インストールされているプログラム 合計サイズ:<br>13 個のプログラムがインストールされています                                                                                                    | 345 MB                                                                                                    |        |    |

②「プログラムのアンインストール又は 変更」に表示されているプログラム一覧 の中から、旧版の「経審名人」を選択し た後、画面上部の「アンインストール」を 選択してください。

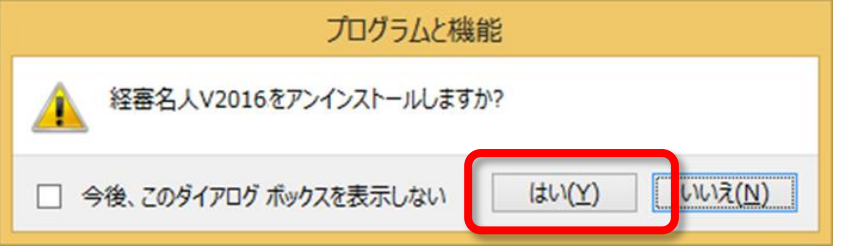

③「アンインストール」を選択することにより、左図のダイアログが表示されますので、
 「はい(Y)」を選択してください。

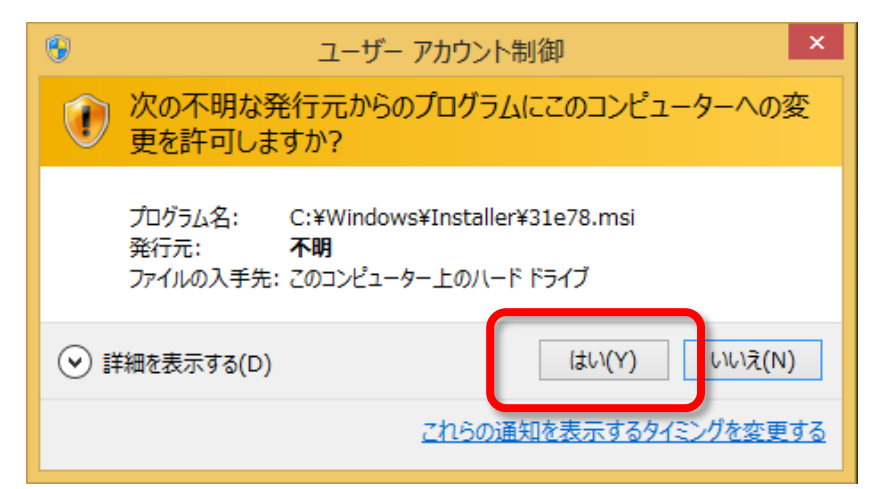

④「③」の操作により、「ユーザアカウント制御」ダイアログが表示されますので、
 「はい(Y)」を選択してください。
 これにより、旧版「経審名人」のアンインストール処理が開始されます。

|                                           | プログラムと機能                                                                                                    |                                                                                                    |       | × |
|-------------------------------------------|----------------------------------------------------------------------------------------------------|----------------------------------------------------------------------------------------------------|-------|---|
| ו-םז<ב ו 🗟 ד ר 🔄 🛞                        | パネル ▶ プログラム ▶ プログラムと機能 ∨ C                                                                                                    | プログラムと機能の検索                                                                                                    |       | P |
| コントロール パネル ホーム<br>インストールされた更新プログラムを<br>表示 | プログラムのアンインストールまたは変更<br>プログラムをアンインストールするには、一覧からプログラムを選択して [7<br>をクリックします。                                                                                                    | アンインストール】、[変更]、また                                                                                                    | は [修復 | 3 |
| 無効化                                       | 整理 ▼                                                                                                    |                                                                                                    | • ==  | 0 |
|                                           | 名前                                                                                                    | 発行元                                                                                                    |       | ^ |
|                                           | Microsoft SQL Server 2012 Transact-SQL ScriptDom     Microsoft SQL Server 2012 セットアップ (日本語)     Microsoft Visual C++ 2008 Redistributable - x66 9.0.3     Microsoft Visual C++ 2010 x64 Redistributable - 10.0     Microsoft Visual C++ 2010 x86 Redistributable - 10.0     Microsoft Visual C++ 2010 x86 Redistributable - 10.0     Microsoft Visual C++ 2010 x86 Redistributable - 10.0     Microsoft Visual C++ 2010 x86 Redistributable - 10.0     Microsoft Visual C++ 2010 x86 Redistributable - 10.0     Microsoft Visual C++ 2010 x86 Redistributable - 10.0     Microsoft Visual C++ 2010 x86 Redistributable - 10.0     Microsoft Visual C++ 2010 x86 Redistributable - 10.0     Microsoft Visual C++ 2010 x86 Redistributable - 10.0     Microsoft Visual C++ 2010 x86 Redistributable - 10.0 | Microsoft Corporation<br>Microsoft Corporation<br>Microsoft Corporation<br>Microsoft Corporation<br>Microsoft Corporation<br>Microsoft Corporation<br>Microsoft Corporation<br>Vicrosoft Corporation<br>Vieware, Inc. |       | v |
|                                           | 現在インストールされているプログラム 合計サイズ:<br>12 個のプログラムがインストールされています                                                                                                    | 273 MB                                                                                                    |       | , |

⑤ アンインストール処理が終了後、 「プログラムのアンインストール又は変更」 のプログラム一覧から「経審名人」が削 除されていることを確認してください。

#### 4. 新版(V2016.11)システムのインストール方法

#### (1)インストールプログラムのダウンロードと解凍

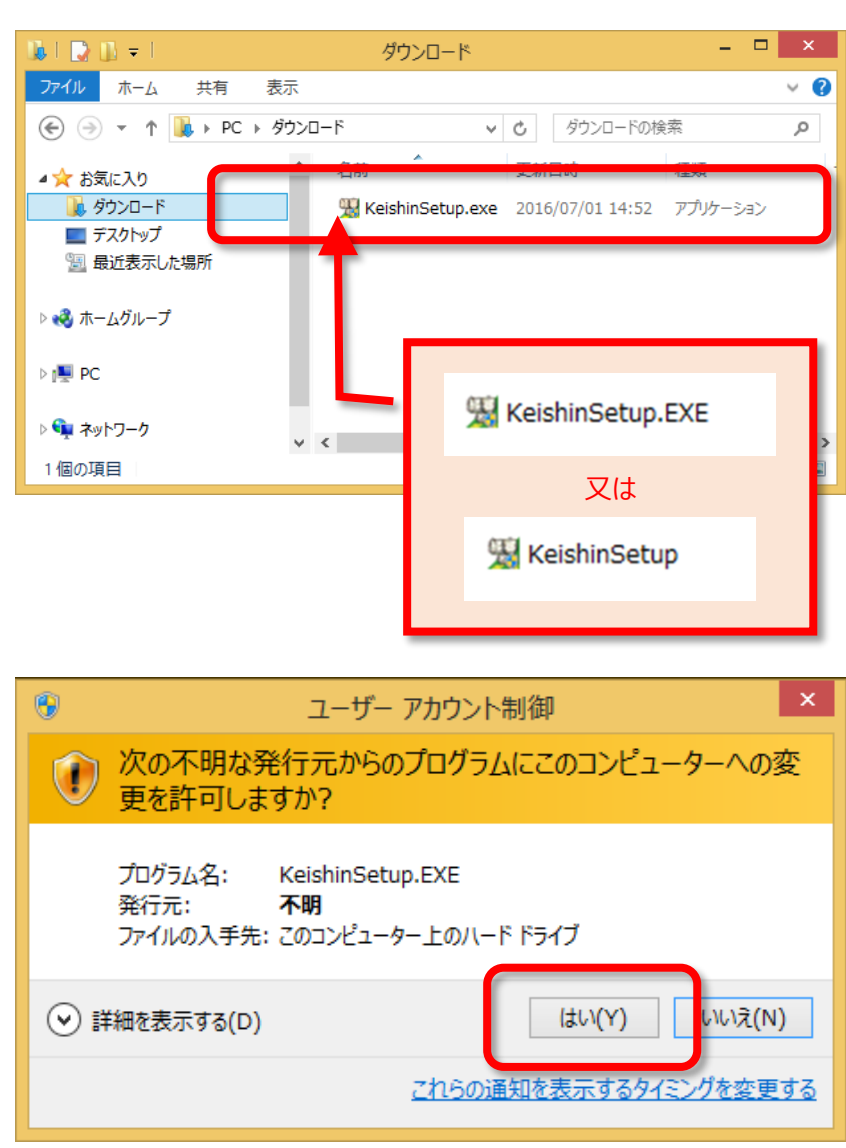

ダウンロードした
 「KeishinSetup.EXE」を実行してください。

なお、拡張子(.EXE)は、ご使用 PC のエクスプローラの設定によっては表示 されない場合もあります。

③ 実行すると「ユーザー アカウント制 御」ダイアログが表示されますので、「は い(Y)」を選択してください。

| 経審名人                                                              | ×              |
|-------------------------------------------------------------------|----------------|
| 解凍先フォルダ( <u>D</u> ):<br><mark>C:¥tmp¥</mark>                      | 参照( <u>B</u> ) |
| OK( <u>O</u> ) #*>セル( <u>C</u> )                                  |                |
| 解凍する場所として「C:¥tmp¥」が表示されます。<br>別の場所に解凍する場合には、その場所を適切に<br>指定してください。 |                |

④ 次に、「経審名人 V2016.11」のインストールに必要なファイルの解凍処理実行確認のダイアログが表示されます。
 解凍処理を行うために「OK(O)」を選択してください。
 なお、「キャンセル(C)」を選択すると解凍処

なお、「キャンル(C)」を選択すると解凍処 理は中止され、経審名人のインストール は行えません。

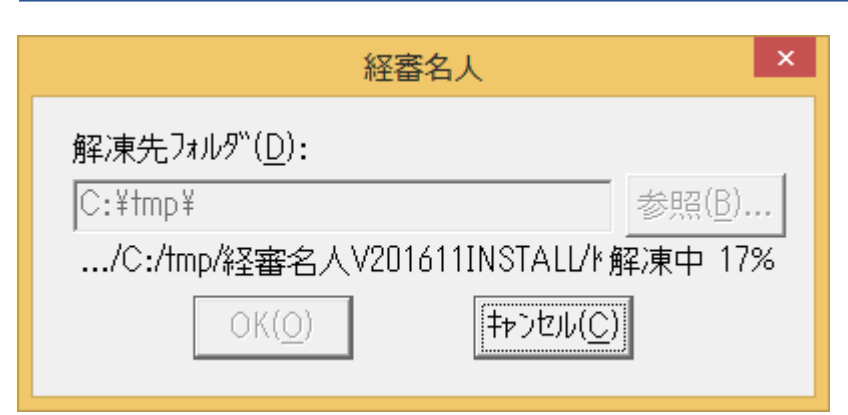

⑤「OK(O)」を選択すると、「経審名人 V2016.11」インストール用ファイルの解 凍処理が始まります。

標準では、「C:¥tmp¥経審名人 V201611INSTALL¥」に解凍したファイ ルが格納されます。

⑥ 解凍処理が終了すると、上図の画面が自動で閉じられます。

以上で、「経審名人 V2016.11」のインストールファイルの解凍処理は終了です。

#### (2)「経審名人 V2016.11」のインストール

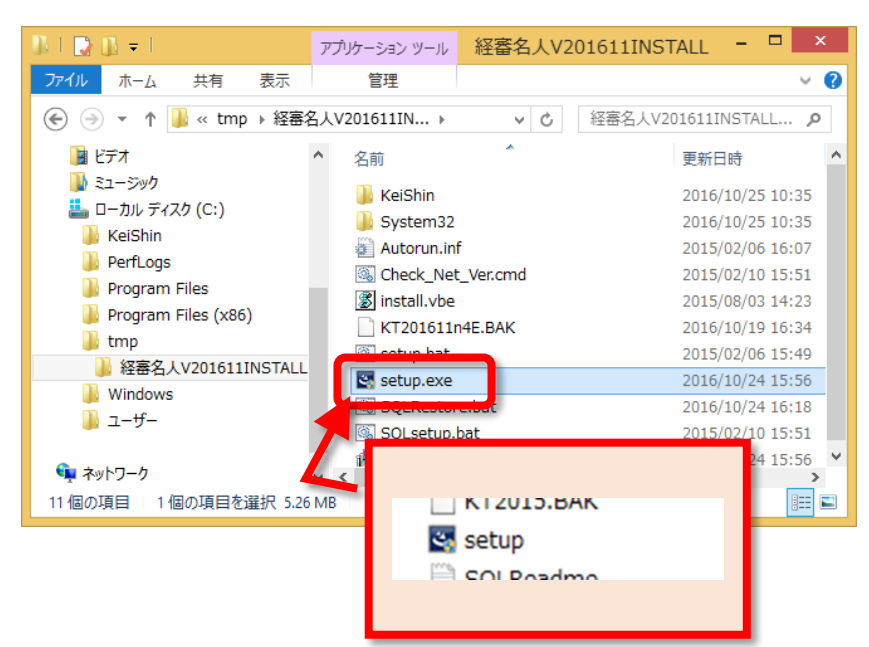

 
 ④ 解凍したファイルを格納したフォルダ ーを開いてください。

標 準 で は「C:¥tmp¥ 経 審 名 人 V201611INSTALL¥」に解凍したイ ンストール用ファイルが格納されています。

 2 解凍後のファイルの中から 「setup.exe」を実行(ダブルクリック) してください。

これにより、「経審名人 V2016.11」の インストールが開始されます。

 3 インストールの開始にあたり、ユーザ アカウント制御」ダイアログが表示されま すので、「はい(Y)」を選択してください。

| <b>8</b> |                                           | ユーザー アカウント制ィ                                                    | 卸                           |
|----------|-------------------------------------------|-----------------------------------------------------------------|-----------------------------|
| 1        | 次の不明な発<br>更を許可しま                          | Ě行元からのプログラムに<br>すか?                                             | このコンピューターへの変                |
|          | プログラム名:<br>発行元:<br>ファイルの入手先:<br>プログラムの場所: | setup.exe<br><b>不明</b><br>このコンピューター上のハードド<br>"C:¥tmp¥経審名人V2016: | ライブ<br>L1INSTALL¥setup.exe" |
| •        | 詳細の非表示(D)                                 | [                                                               | はい(Y) いいえ(N)                |
|          |                                           | <u>これらの通知</u>                                                   | を表示するタイミングを変更する             |

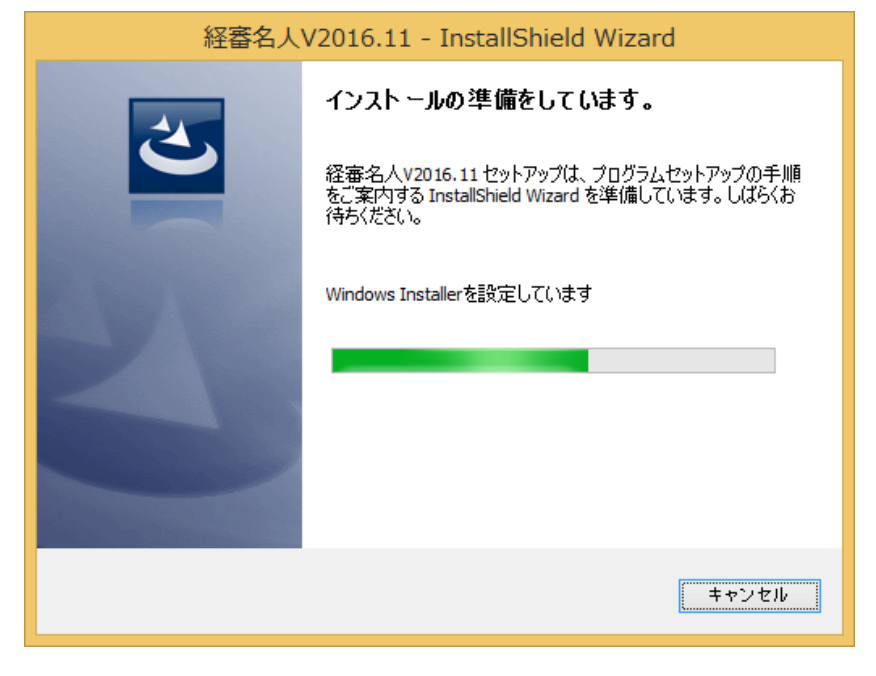

④ インストールの準備画面が表示されます。次の画面へ遷移するまでお待ちください。

| · 超 経審名人\                                                                                                    | /2016.11 - Insta                                 | IShield Wizard                   | ×                                     |
|----------------------------------------------------------------------------------------------------|--------------------------------------------------|----------------------------------|---------------------------------------|
| 程進事項羅維許曲計要少了 <b>·</b><br>経審名人                                                                                                    | 経審名人V2016.11月                                    | 引のInstallShield ウィザー             | ドヘようこそ                                |
| v2016.11                                                                                                    | InstallShield(R) ウィサ<br>V2016.11 をインストー<br>ください。 | ードは、ご使用のコンピュー<br>-ルします。「次へ」をクリック | -タヘ 経審名人<br>して、続行して                   |
| ゆりかご倶楽部の「名人」シリーズ<br>面倒な不整形地の<br>土地評価をサポート<br>構次書を簡単発行<br>単のである。<br>単のである。<br>本語である。<br>本語での。<br>本語である。<br>本語である。<br>本語である。<br>本語である。<br>本語である。<br>本語である。<br>本語である。<br>本語である。<br>本語である。<br>本語である。<br>本語である。<br>本語である。<br>本語である。<br>本語である。<br>本語である。<br>本語である。<br>本語である。<br>本語での。<br>本語である。<br>本語である。<br>本語である。<br>本語である。<br>本語である。<br>本語である。<br>本語である。<br>本語である。<br>本語である。<br>本語での。<br>本語である。<br>本語での。<br>本語である。<br>本語での。<br>本語での。<br>本語での。<br>本語での。<br>本語での。<br>本語での。<br>本語での。<br>本語での。<br>本語での。<br>本語での。<br>本語での。<br>本語での。<br>本語での<br>本語での。<br>本語での<br>本語での<br>本語ででの<br>本語での<br>本語での<br>本語での<br>本語でのでの<br>本語での<br>本語での<br>本語での<br>本語での<br>本語での<br>本語で | 警告: このプログラムは<br>されています。                          | 著作権法および国際協                       | 定によって保護                               |
|                                                                                                    | < 戻る( <u>i</u> )                                 | <u> </u>                         | Fャンセル                                 |
| · · · · · · · · · · · · · · · · · · ·                                                                                                    | /2016.11 - Insta                                 | IShield Wizard                   | ×                                     |
| ユーザー情報<br>情報を入力してください。                                                                                                    |                                                  | 経営事項目                            | A A A A A A A A A A A A A A A A A A A |
| ユーザー名(U):<br>Essam Meiin                                                                                                    |                                                  |                                  |                                       |
| 所属(O):                                                                                                    |                                                  |                                  |                                       |
| Essam Co., Ltd.                                                                                                    |                                                  |                                  |                                       |
|                                                                                                    |                                                  |                                  |                                       |
|                                                                                                    |                                                  |                                  |                                       |
|                                                                                                    |                                                  |                                  |                                       |
|                                                                                                    |                                                  |                                  |                                       |
| InstallShield                                                                                                    | < 戻る(I)                                          | 次へ(N) >                          | キャンセル                                 |
| 副 経察名人                                                                                                    | /2016 11 - Insta                                 | IShield Wizard                   | ×                                     |
| インストール先のフォルダ                                                                                                    |                                                  | 経営事項書                            | 連邦点計算ソフト                              |
| このフォルダにインストールする <sup>5</sup><br>ンストールする場合は、「変更」                                                                                                    | 易合は、「次へ」をクリックし<br>」をクリックします。                     | てください。別のフラルがに                    | 7省人                                   |
| 経審名人V2016.1<br>CytraicFast(T20)                                                                                                    |                                                  |                                  |                                       |
| C:#KelShin#K120                                                                                                    | 1011¥                                            |                                  |                                       |
|                                                                                                    |                                                  |                                  |                                       |
|                                                                                                    |                                                  |                                  |                                       |
|                                                                                                    |                                                  |                                  |                                       |
|                                                                                                    |                                                  |                                  |                                       |
|                                                                                                    |                                                  |                                  |                                       |
| InstallShield                                                                                                    | ~ 豆又/0                                           | 544 (N) >                        | العطر أحاجة                           |
|                                                                                                    | < 天の(D                                           | <u> </u>                         | 11700                                 |

⑤ インストールの準備が整うと、左図の画面が表示されます。インストールを継続するためには「次へ(N)」を選択してください。

⑥ 次に「ユーザー情報」の入力画面が 表示されます。

「ユーザー名(U)」及び「所属(O)」に 適切な値を入力した後、「次へ(N)」を 選択してください。

⑦ インストールするファイルの格納先の 確認画面が表示されます。格納先の 変更はできません。「次へ(N)」を選択 してください。

| 経審名人V2016.11 - InstallShield Wizard                                                     |
|-----------------------------------------------------------------------------------------|
| データベース フォルダ<br>このフォルダヘインストールする場合は、「次へ」をクリックしてください。別の「アルダム」<br>インストールする場合は、「変更」をクリックします。 |
| 経審名人 V2016.11 データベースのインストール先:<br>C:¥KeiShin¥Database¥                                   |
|                                                                                         |
|                                                                                         |
|                                                                                         |
|                                                                                         |
| T-st-Uchield                                                                            |
| Instalishied                                                                            |
|                                                                                         |
| プログラムをインストールする準備ができました 経営事項冒責評点計算ソフト                                                    |
| ウィザードは、インストールを開始する準備ができました。                                                             |
| インストールの設定を参照したり変更する場合は、「戻る」をクリックしてください。「キャンセル」をク<br>リックすると、ウィザードを終了します。<br>現在するPDで、     |
| 現在の設定:<br>セットアップタイプ:                                                                    |
| 標準                                                                                      |
| インストール先フォルダ:<br>C-W/eishinWC701511¥                                                     |
| ユーザー情報:                                                                                 |
| 名前: Essam Meijin<br>会社: Essam Co., Ltd.                                                 |
| InstallChield                                                                           |
| < 戻る(B インストール(I) キャンセル                                                                  |
| 経審名人V2016.11 - InstallShield Wizard - ロ ×                                               |
| 経審名人V2016.11をインストールしています<br>選択したプログラム機能をインストールしています。                                    |
| InstallShield ウィザードは、経審名人V2016.11 をインストールしています。し<br>ばらくお待ちください。                         |
| ステータス:<br>新し ハコライルキコピーレアハキオ                                                             |
|                                                                                         |
|                                                                                         |
|                                                                                         |
|                                                                                         |
| InstallShield                                                                           |
| < 戻る( <u>B</u> ) 次へ( <u>N</u> ) > <b>キャンセル</b>                                          |

⑧ データベースの格納フォルダーの確認画面が表示されます。ファイルの格納と同様、データベースの格納先の変更はできません。「次へ(N)」を選択してください。

⑨ インストール処理の準備が全て整ったことを確認する画面です。インストールを継続するために「インストール(I)」を選択してください。

10 インストール処理中の画面です。インストール処理が終了するまでお待ちください。

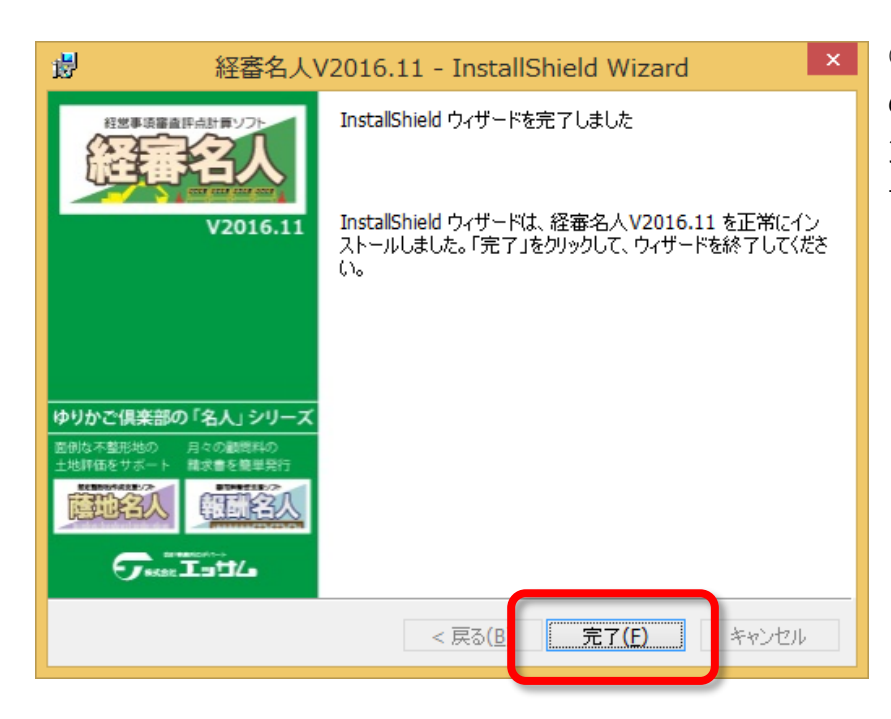

インストール処理が終了すると左図の画面が表示されます。「完了(F)」ボタンを選択してインストール処理を終了してください。

以上で、「経審名人 V2016.11」のインストール処理は終了です。続いて、「新版(V2016.11)システム用データベ ースの復元方法」へお進みください。

#### 5. 新版(V2016.11)システム用データベースの復元方法

「経審名人 V2016.11」用データベースの復元処理を行います。

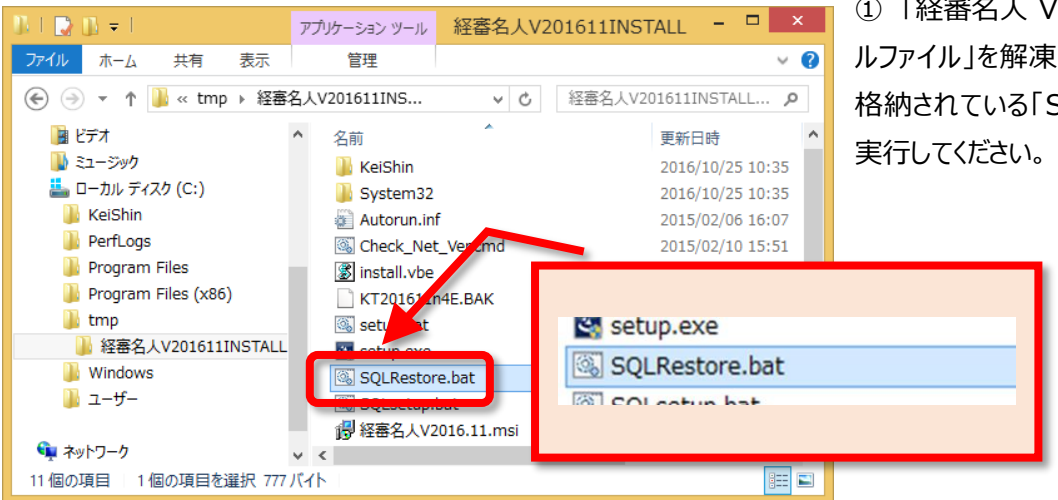

① 「経審名人 V2016.11 インストー ルファイル」を解凍したフォルダーの中に 格納されている「SQLrestore.bat」を 実行してください。

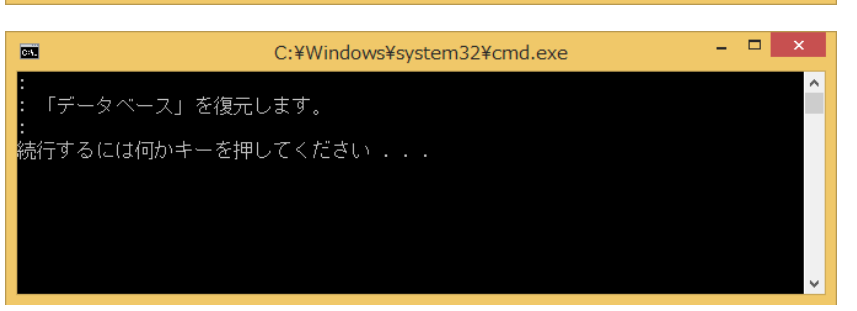

 SQLrestore.bat」を実行すると 左図の画面が表示されます。「Enter キー」を押して、データベースの復元処 理を開始してください。

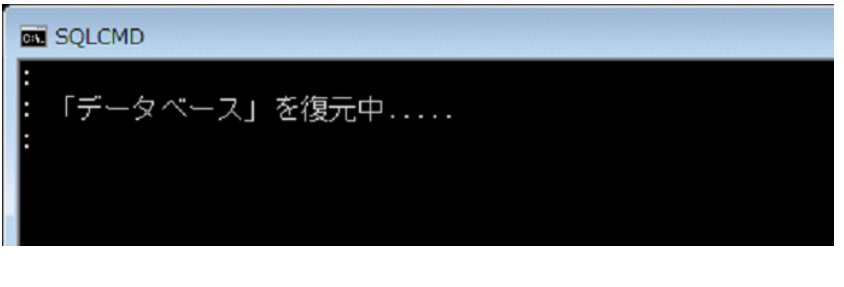

C:¥Windows¥system32¥cmd.exe

C:1.

正常終了しました。

。 続行するには何かキーを押してください . . . \_ ③ データベースの復元処理が開始されると、左図の画面が表示されます。終 了するまで少々お待ちください。

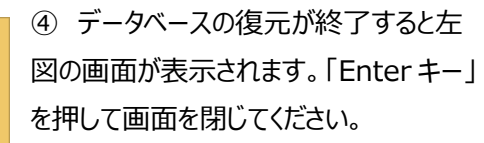

以上で、「経審名人 V2016.11」用データベースの復元処理は終了です。

\_ \_ \_

#### 6. 待避した旧版データの復元方法

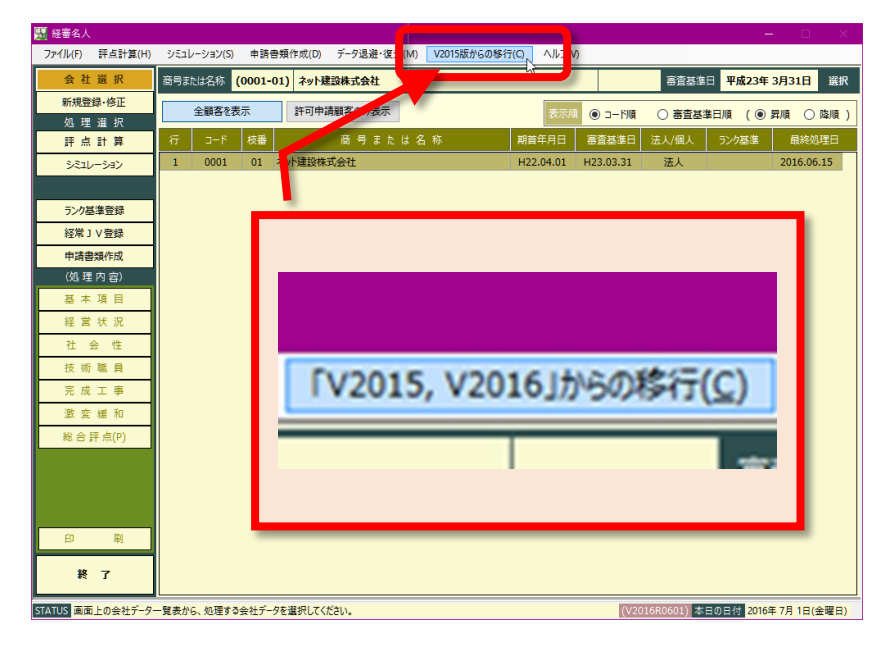

新版システム(経審名人 V2016.11) において、旧版で利用していたデータを 使用する場合には、新版システムを実 行し、旧版データからの移行処理を行 います。

なお、この処理では、「2. 旧版データ の待避方法」にて退避したファイルを使 用することになります。

① 「経審名人 V2016.11」を起動 した後、画面上部のメニューから 『「V2015、V2016」からの移行(C)』 を選択してください。

②「旧版(V2015 又は V2016)版デ ータからの移行 |ダイアログが表示されま すので、メッセージを確認後、「はい(Y)」 を選択してください。

なお、旧版からのデータ移行を行うと、 現在登録されている全てのデータが消 去されます。新版システムでデータを登 録した後、旧版からのデータ移行を行う 場合にはご注意ください。

③「旧版(V2015 又は V2016)版デ ータからの移行」ダイアログが開きます。 この画面で、移行対象とする旧版デー タを指定後、「開く(O)」を選択してくだ さい。

なお、旧版システムで退避したデータの ファイル名は、標準では「KT2016 処 理日\_処理時刻.BAK」(例:KT201 6 20160902 112022.bak )となっています。

| <b>2</b> V                                                                                                    | 2015 又は V2016版データ                                                                                       | からV201611ラ                                                                                             | データへの移                                               | 行処理を                                                                                                    | 行います。                            |                |
|----------------------------------------------------------------------------------------------------|----------------------------------------------------------------------------------------------------|----------------------------------------------------------------------------------------------------|------------------------------------------------------|----------------------------------------------------------------------------------------------------|----------------------------------|----------------|
| <ul> <li>V2015 又は V2016版データが保存されている場所、</li> <li>及び、ファイル ((例) KT2015.BAK 又は KT2016.BAK) を指定して下さい</li> </ul>                                                                                                    |                                                                                                    |                                                                                                    |                                                      |                                                                                                    |                                  |                |
|                                                                                                    |                                                                                                    |                                                                                                    |                                                      |                                                                                                    |                                  |                |
| な<br>現                                                                                                    | お、 V2015 又は V2016版<br>在登録されているV2016版                                                                    | データの移行処<br>データは全て消                                                                                     | 理を行うと、<br>去されます。                                     |                                                                                                    |                                  |                |
|                                                                                                    |                                                                                                    |                                                                                                    |                                                      |                                                                                                    |                                  |                |
|                                                                                                    |                                                                                                    |                                                                                                    |                                                      |                                                                                                    |                                  |                |
|                                                                                                    |                                                                                                    |                                                                                                    | (±U)(                                                | Y)                                                                                                    | しいえん                             | I)             |
|                                                                                                    |                                                                                                    |                                                                                                    | 10001                                                | <u> </u>                                                                                                    |                                  | -/             |
|                                                                                                    |                                                                                                    |                                                                                                    | _                                                    | _                                                                                                    |                                  |                |
|                                                                                                    |                                                                                                    |                                                                                                    |                                                      |                                                                                                    |                                  |                |
|                                                                                                    |                                                                                                    |                                                                                                    |                                                      |                                                                                                    |                                  |                |
| •                                                                                                    | 「V2015 又は                                                                                               |                                                                                                    |                                                      |                                                                                                    |                                  |                |
| € ⋺ - ↑ 퉬 ト                                                                                                    |                                                                                                    |                                                                                                    |                                                      |                                                                                                    |                                  | ×              |
|                                                                                                    | PC → ローカル ディスク (C:) → KeiShin → Datab                                                                   | ase ⊨ Backup ⊧                                                                                         |                                                      | v C                                                                                                    | Backupの検索                        | ×<br>م         |
| 整理 ▼ 新しいフォルタ                                                                                                    | PC ト ローカル ディスク (C:) ト KeiShin ト Datab<br>-                                                              | ase → Backup →                                                                                         |                                                      | ~ ¢                                                                                                    | Backupの検索<br>8☷ ▼                | ×<br>م<br>© 11 |
| 整理 マ 新しいフォルタ                                                                                                    | PC → ローカル ディスク (C:) → KeiShin → Datab<br>-<br>名前                                                        | base ▶ Backup ▶<br>更新日時                                                                                | 種類                                                   | <ul> <li></li> <li></li> <li><!--</td--><td>Backupの検索<br/>8== マ</td><td>×<br/>م<br/>۲</td></li></ul> | Backupの検索<br>8== マ               | ×<br>م<br>۲    |
| 整理 ▼ 新しいフォルタ                                                                                                    | 2C ▶ ローカルディスク (C:) ▶ KeiShin ▶ Datab<br>-<br>名前<br>後正データベース                                             | base → Backup →<br>更新日時<br>2016/07/13 9:52                                                             | 種類<br>ファイル フォルダー                                     | <ul> <li>✓ Ů</li> <li>サイズ</li> </ul>                                                                                                    | Backupの検索<br>⑧== マ               | <<br>م<br>ا    |
| <ul> <li></li></ul>                                                                                                    | PC → ローカル ディスク (C:) → KelShin → Datab<br>-<br>名前<br>後臣データペース<br>○ KT2016.BAK                            | aase ▶ Backup ▶<br>更新日時<br>2016/07/13 9:52<br>2016/06/15 15:56                                         | 種類<br>ファイル フォルダー<br>BAK ファイル                         | ✓ ℃ サイズ 11,373 KI                                                                                                    | Backupの検索<br>◎☷ ▼<br>B           | <<br>م<br>ا    |
| 整理 ▼ 新しいフォルダ                                                                                                    | C → ローカル ディスク (C:) → KeiShin → Datab<br>-<br>名前<br>体正データベース<br>KT2016.BAK<br>KT2016_20160902_112022.BAK | Asse > Backup ><br>更新日時<br>2016/07/13 9:52<br>2016/06/15 15:56<br>2016/09/02 11:21                     | 種類<br>ファイル フォルダー<br>BAK ファイル<br>BAK ファイル             | ✓ C<br>サイズ<br>11,373 K<br>16,652 K                                                                                                    | Backupの検索<br>◎Ⅲ ▼<br>B           | ×<br>م<br>۹    |
| <ul> <li>         登理         <ul> <li>             新しいフォルメ             </li> <li>             ダウンロード             </li> <li>             デスクトップ             </li> <li>             愛び表示した場所             </li> <li>             ひっつりbox         </li> </ul> </li> </ul> | C > ローカル ディスク (C:) > KeiShin > Datab<br>                                                                | asee ▶ Backup ▶<br>更新日時<br>2016/07/13 9:52<br>2016/06/15 15:56<br>2016/09/02 11:21<br>2016/07/13 16:51 | 種類<br>ファイル フォルダー<br>BAK ファイル<br>BAK ファイル<br>BAK ファイル | ✓ ℃ サイズ 11,373 KI 16,652 KI 11,349 KI                                                                                                    | Backupの検索<br>◎Ⅲ ▼<br>B<br>B<br>B | ×<br>م<br>۹    |

ファイル名(N): KT2016\_20160902\_112022.BAK

PC NSCM0002 ▶ ダウンロード

🎽 デスクトップ ドキュメント
 ドキュメント
 ビクチャ

📑 ビデオ ミュージック ■ ローカル ディスク (C □ ボリューム (D:)

開<(0)

キャンヤル

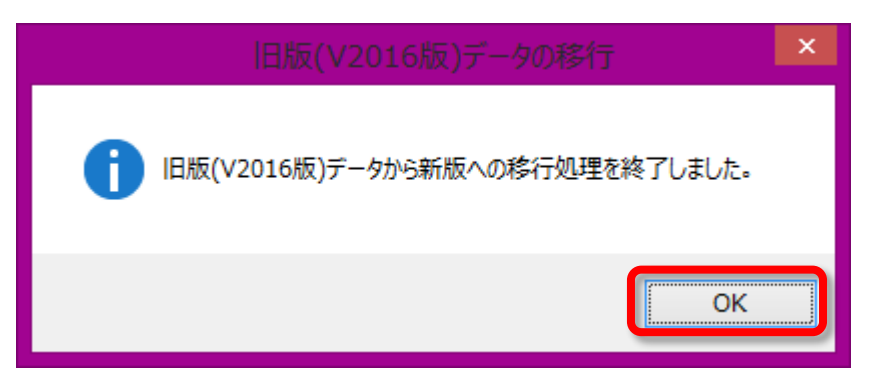

④ 旧版データからの移行処理が終了
 すると左図のダイアログが表示されます。
 「OK」を選択してダイアログを閉じてください。

以上の、操作により旧版データからの移行処理(旧版データの復元)は終了です。

#### 経営事項審査評点計算ソフト「経審名人」(V2016.11) インストール手順書(旧版(V2016)システム利用者用)

平成 28 年 11 月 1 日

編集・発行 株式会社エッサム ゆりかご倶楽部サポートセンター TEL 03-3252-6186 FAX 03-5256-7804

※本マニュアルの無断転載・複写を禁止します。